# Adding a Form of Payment in United Corporate Direct

### How To: Add a Form of Payment in United Corporate Direct

A traveler can log into United's website and add a form of payment to their profile via the **"Profile & Preferences"** section by viewing their account. Under Profile & Preferences there will be a **"Saved Forms of Payment"** feature the traveler can click on to add the credit card. Below are screenshots for additional guidance.

#### Step 1

# Log\_in to $\underline{united.com}$ with your United MileagePlus® number and password. Click "View Account"

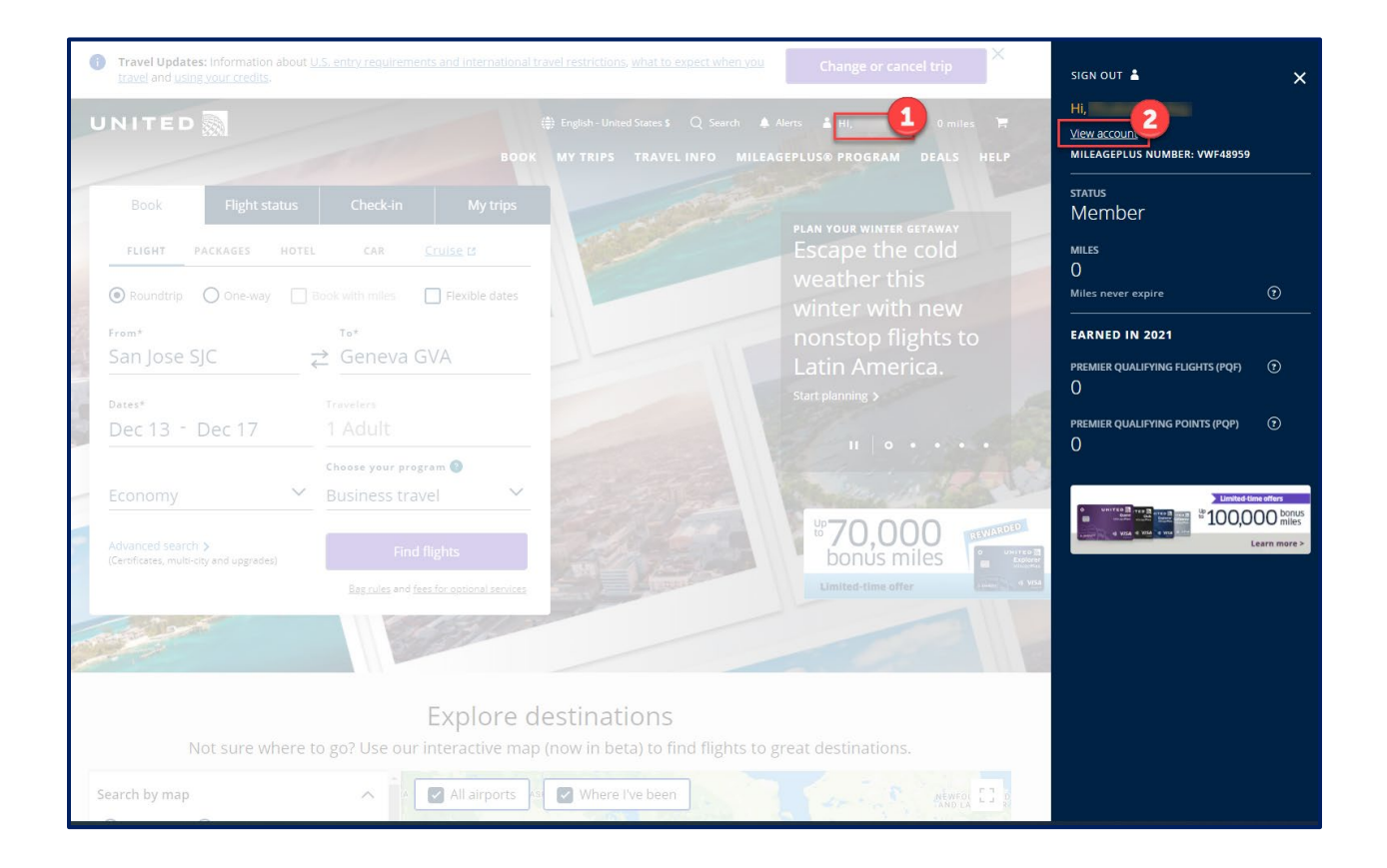

## Step 2

Click on the dropdown menu for "Profile and Preferences" and select "Save Forms of Payment"

| <b>Travel Updates:</b> Information about <u>U.S. entry requ</u> | irements and international travel restrictions, what to expect when you travel and changing your trip.                               |
|-----------------------------------------------------------------|----------------------------------------------------------------------------------------------------|
| UNITED 🔊                                                        | ∰ English-United States \$ Saved trips Q Search ▲ Alerts ▲ HI,   0 miles<br>BOOK MY TRIPS TRAVELINFO MILEAGEPLUS® PROGRAM DEALS HELP |
| My Account                                                      | Umited-time offers                                                                                                    |
| SUMMARY BALANCES & STATUS V                                     | PROFILE & PREFERENCES SUBSCRIPTIONS & OFFERS ~                                                                                       |
|                                                                 | Personal information                                                                                                    |
| Hello,                                                          | Preferences & settings                                                                                                    |
|                                                                 | Saved forms of payment                                                                                                    |
| general<br>member                                               | MILES     TRAVELBANK       O     \$0.00       Miles never expire I     Issue more Pf                                                 |
|                                                                 |                                                                                                    |
|                                                                 |                                                                                                    |
| Your Premier progress                                           | •                                                                                                    |
| Premier qualifying flights (PQF)                                | 0 Flight segment minimum 0 of 4                                                                                                    |
| Premier qualifying points (PQP)                                 | 0 Lifetime flight miles 0                                                                                                    |

### Step 3 Click on the "+Add Saved Form of Payment" hyperlink

| Travel Updates: Information about U.S. entry requirements and int                   | ernational travel restrictions, v                                     | what to expect when you trave | el and <u>changing your trip</u> . X                                        |  |
|-------------------------------------------------------------------------------------|-----------------------------------------------------------------------|-------------------------------|-----------------------------------------------------------------------------|--|
| UNITED                                                                              | <ul> <li>English - United States \$</li> <li>BOOK MY TRIPS</li> </ul> | Saved trips Q Search          | Alerts Li Hi,   0 miles                                                     |  |
| Saved forms of payment                                                              |                                                                       |                               | Limited-time offers<br><sup>UD</sup> 100,000 bonus<br>miles<br>Learn more > |  |
| SUMMARY BALANCES & STATUS V PROFILE & P                                             | REFERENCES V SU                                                       | IBSCRIPTIONS & OFFERS         | ~                                                                           |  |
| Book travel faster by saving your forms of payment and billing address information. |                                                                       |                               |                                                                             |  |
| My saved forms of payment                                                           |                                                                       |                               |                                                                             |  |
| No forms of payment are currently saved                                             |                                                                       |                               |                                                                             |  |
| Credit/debit card                                                                   |                                                                       |                               |                                                                             |  |
|                                                                                     |                                                                       |                               |                                                                             |  |
| + Add saved form of payment                                                         |                                                                       |                               |                                                                             |  |